## OGGETTO: INDICAZIONI PER LA PRENOTAZIONE DEI COLLOQUI QUADRIMESTRALI DA PARTE DELLE FAMIGLIE

 Dal link ricevuto dall'insegnante (tramite lo "STREAM" della Classroom o tramite la mail ricevuta su Gmail), <u>entrando con l'account del proprio figlio, si accederà alla "pagina degli appuntamenti"</u> predisposti dal docente, dove si troveranno gli <u>SPAZI PRENOTABILI</u>, sui quali, posizionandovi sopra con il cursore del mouse, viene indicata la data, el ora di inizio e di fine del singolo appuntamento.

edu.it | Esci

| 6 – 12 dic 2020 |          |          |                                        |           | Aggiorna  | Giorno Settim |
|-----------------|----------|----------|----------------------------------------|-----------|-----------|---------------|
| dom 12/6        | lun 12/7 | mar 12/8 | mer 12/9                               | gio 12/10 | ven 12/11 | sab 12/12     |
|                 |          |          |                                        |           |           |               |
|                 |          |          |                                        |           |           |               |
|                 |          |          |                                        |           |           |               |
|                 |          |          |                                        |           |           |               |
|                 |          |          |                                        |           |           |               |
|                 |          |          |                                        |           |           |               |
|                 |          |          |                                        |           |           |               |
|                 |          |          | Colloqui o                             |           |           |               |
|                 |          |          | Colloqui g<br>Colloqui g<br>Colloqui g |           |           |               |
|                 |          |          | Colloqui g<br>Colloqui g<br>Colloqui   |           |           |               |
|                 |          |          | Colloqui g<br>Colloqui g               |           |           |               |
|                 |          |          | Colloqui g                             |           |           |               |
|                 |          |          | courde.                                |           |           |               |

 Si potrà selezionare uno degli "spazi" disponibili, scegliendo l'orario preferito ed indicando successivamente nella finestra della "Descrizione" che compare, il cognome, il nome e la classe dell'alunno;

N.B. Si raccomanda nella scelta dell'appuntamento, di prestare attenzione e sceglierlo, possibilmente, in modo tale che sia consecutivo ad altri appuntamenti già prenotati, in modo tale da evitare che si creino dei "buchi" tra una prenotazione e la successiva.

|                                                                                                 |                                     |                                                                                                    |                             |                                                                                     | i.virdis        | @compren       | sivoguasil   | a.edu.it  |
|-------------------------------------------------------------------------------------------------|-------------------------------------|----------------------------------------------------------------------------------------------------|-----------------------------|-------------------------------------------------------------------------------------|-----------------|----------------|--------------|-----------|
| G <mark>oogle</mark> calendar                                                                   |                                     |                                                                                                    |                             |                                                                                     |                 |                |              |           |
| Fai clic su uno spazio per appuntamento ape<br>di iscrizione ed elimina l'evento dal tuo caleno | rto per registrarti. Se r<br>tario. | non ci sono spaz disponibili, prova un i                                                                               | intervallo di tempo diverso | . Per annullare uno spazio per appur                                                | ntamento che ha | ai già fissato | , esci da qu | uesta pag |
| Oggi 6 – 12 dic 2020                                                                            |                                     |                                                                                                    |                             |                                                                                     |                 | Aggiorna       | Giorno       | Settimar  |
| dom 12/6                                                                                        | lun 12/7                            | ma <mark>.</mark> 12/8                                                                                                 | mer 12/9                    | gio 12/10                                                                           | ven 12/11       |                | sab 1        | 2/12      |
|                                                                                                 | Fissa un a                          | ppuntame to                                                                                                    |                             | ×                                                                                   |                 |                |              |           |
| 1PM<br>2PM                                                                                      | Cosa<br>Quando<br>Chi<br>Dove       | Colloqui o nerali con le famiglie<br>mer, 9 dic mbre, 3:30PM – 3:40PM<br>luri Vin<br>Addis Andrea 2º primaria Pimentel |                             | Suggerimento: Puoi<br>personalizzare i dettagli<br>dell'evento dopo averio salvato. |                 |                |              |           |
| зрм                                                                                             | Descrizione                         |                                                                                                    |                             |                                                                                     |                 |                |              |           |
| 4PM                                                                                             |                                     | Salva Annulla                                                                                                    | <u>li</u> ,                 |                                                                                     |                 |                |              |           |
| БРМ                                                                                             |                                     |                                                                                                    | Colloqui g<br>Colloqui      | •                                                                                   |                 |                |              |           |
| 6PM                                                                                             |                                     |                                                                                                    |                             |                                                                                     |                 |                |              |           |
|                                                                                                 |                                     |                                                                                                    |                             |                                                                                     |                 |                |              |           |

Procedere a <u>salvare con il pulsante apposito</u>.

3) Fatto ciò, automaticamente, Vi arriverà sulla <u>mail istituzionale</u> una conferma di prenotazione e contestualmente, la stessa verrà salvata nel vostro Calendar della G-Suite.

4) A questo punto per accedere al colloquio prenotato si hanno due modalità differenti:

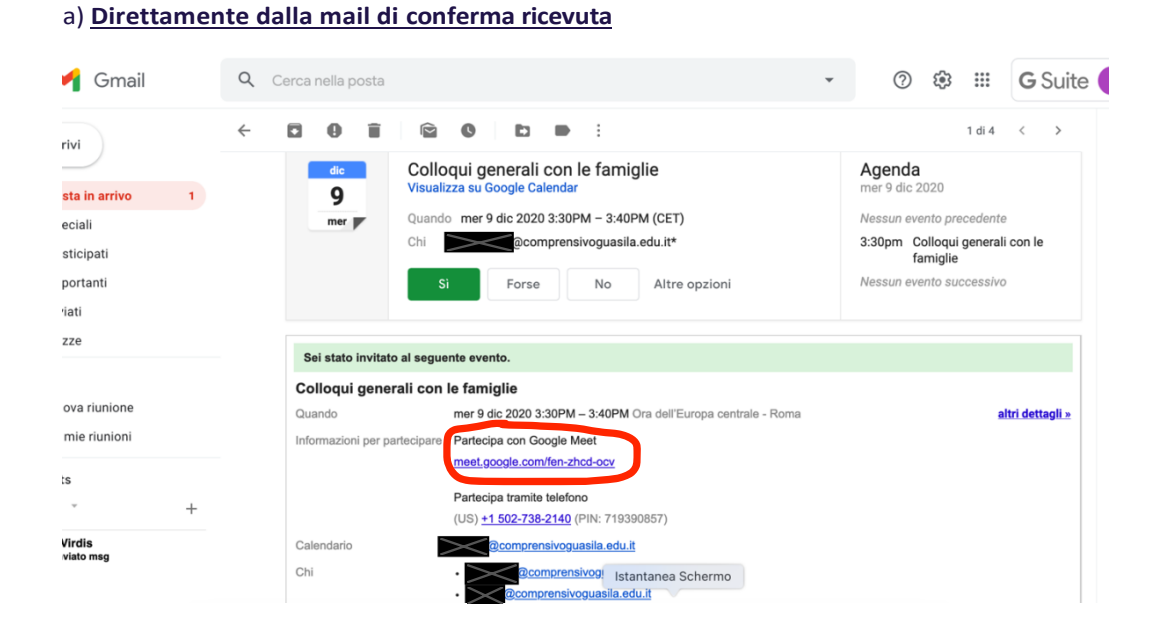

.... Account Gmail Drive -Ħ = Classroom ocumenti Fogli 31 Presentazi... Calendar Gruppi Chat Meet Contatti .com/calendar yZGEwNzlyNDUxNzgyZwarzzm,

## b) Dall'applicazione Calendar della G-Suite.

5) Nella pagina degli appuntamenti sul Calendar, mano a mano questi vengono prenotati dai genitori, resteranno a disposizione e quindi prenotabili, solo gli spazi rimasti liberi, fino ad esaurimento degli stessi.

l genitori che non avessero prenotato un appuntamento per tempo, possono chiedere un incontro per un colloquio direttamente al docente nel suo giorno di ricevimento.

| lun 12/7 | mar 12/8                                  | mer 12/9                                                                                                    | gio 12/10 | ven 12/11 |
|----------|-------------------------------------------|----------------------------------------------------------------------------------------------------|-----------|-----------|
|          |                                           | Colloqui g<br>Colloqui g<br>Colloqui g<br>Colloqui g<br>Colloqui g<br>Colloqui g<br>Colloqui g<br>Colloqui generali |           |           |
|          | Fissa u<br>L'appunta<br><u>Visualizza</u> | <b>n appuntamento</b><br>imento è stato salvato.<br>i/modifica in Google Calendar o rima                            | xni qui.  |           |
|          |                                           |                                                                                                    |           |           |

6) E' possibile, qualora ci fosse la necessità, annullare un appuntamento programmato, selezionandolo dal proprio Calendar ed eliminandolo con l'apposito tasto.

| Oggi | < > Dicembre 2020                                                    | Q (?                     | ) 🔅 Settimana 👻 |
|------|----------------------------------------------------------------------|--------------------------|-----------------|
|      | Colloqui generali con le famiglie                                    | × Mer<br>9               | ۵۱۵<br>10       |
| GN   | Mercoledi, 9 dicembre · 3:30 – 3:40PM                                | -                        |                 |
|      | Partecipa con Google Meet<br>meet.google.com/qrg-uxgn-pyy            |                          |                 |
| i e  | Partecipa tramite telefono<br>(US) +1 540-680-4326 PIN: 294 725 268# |                          |                 |
| De   | 2 invitati<br>2 sì                                                   |                          |                 |
|      | Organizzatore<br>@comprensivoguasila.edu.it                          | Colloqui generali con le |                 |
| =    | Addis Andrea 2 <sup>^</sup> primaria Pimentel                        |                          |                 |
| Ļ    | 10 minuti prima                                                      |                          |                 |
| ä    | Questo evento è stato creato da uno spazio per appuntamenti          |                          |                 |
|      |                                                                      | Istantanea Schermo       |                 |

Confermare la cancellazione con l'invio della mail di annullamento.

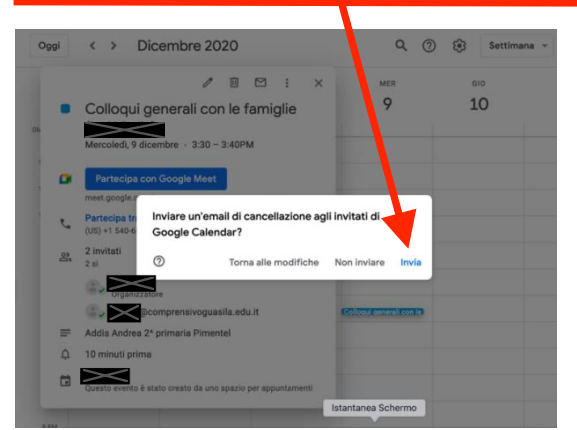

7)